Visit us at https://BudgetTraining.lausd.net for fiscal training information!

### STAFFING AND RESOURCES REPORT JOB AID

This report summarizes school resources by Job ID, Budget Item Description, or Commitment Item. Version BPI displays allocations based on E-CAST and Version CM0 displays base, as well as school purchased positions.

### **Accessing the Report**

|                         | Business Tools for Schools                                                                                                    |
|-------------------------|----------------------------------------------------------------------------------------------------|
| UNIFIED SCHOOL DISTRICT | User *<br>Password *<br>* Enter your Single Sign-On (email) username an password to Log In.<br>e.g. (msmith@iausd.k12.ca.us, mary.smith@iaus.net)<br>Do not add domain name (@iausd.k12.ca.us @ia sd.net)<br>Account Problems? Get Support<br>Log On |
|                         | Copyright @ SAP AG. All Rights Reserved.                                                                                                    |

#### **1.** Log on to BTS

LAST UPDATED MAY 2024

Visit us at <u>https://BudgetTraining.lausd.net</u> for fiscal training information!

| Welcome ROBIN FOSTER                                                                                                    | -               |                                  |                                 |                                                |                            |
|----------------------------------------------------------------------------------------------------|-----------------|----------------------------------|---------------------------------|------------------------------------------------|----------------------------|
| Home Financials/Budget Human                                                                                                    | Resources       | Access Request                   | Accounts Payable                | Accts Recv / Cash Mgmt                         | Asset Management           |
| Financials/Budget                                                                                                    |                 |                                  |                                 |                                                |                            |
| SAP Financials                                                                                                    |                 |                                  |                                 |                                                |                            |
|                                                                                                    |                 |                                  |                                 |                                                |                            |
| Detailed Navigation                                                                                                    | SAP Finan       | cials                            |                                 |                                                |                            |
| <ul> <li>SAP Financials</li> <li>SAP Budget</li> <li>SAP Budget - Schools (version 3<sup>21</sup></li> <li>SAP Budget - Schools Front End</li> </ul> | WinGU<br>AVD- T | JI - To access<br>o access the A | WinGUI on AV<br>VD site, Here _ | D, Here <u>WinGUI A</u><br>http://Apps.lausd.n | <u>Access</u><br><u>et</u> |

- 2 Click on the *Financials/Budget* tab
- 3. Click on SAP Budget Schools Front End

Visit us at <u>https://BudgetTraining.lausd.net</u> for fiscal training information!

| School Budget Planning and Maintenance Funds Center [1545901 [ SACS Fund 010 LAUSD Program 13027 iii List All Authorized Clear | NEVADA EL General Fund General Fund School Program ar Selection Criteria Save Selecti | on Criteria         | AGELES UNUNES |  |  |
|----------------------------------------------------------------------------------------------------|---------------------------------------------------------------------------------------|---------------------|---------------|--|--|
| Task                                                                                                    |                                                                                       |                     |               |  |  |
| Version<br>Budget Planning ENO Final<br>Get Maintenance CMO Curre                                                              | Fiscal Year     Locks       Version     2025     Locked       ent Maintena     2024   |                     |               |  |  |
| Reports Justification Administration Message                                                                                   |                                                                                       |                     |               |  |  |
|                                                                                                    |                                                                                       |                     |               |  |  |
| Budget Report                                                                                                    | Archive Report                                                                        | School Resource All | ocation       |  |  |
| Signature Form                                                                                                    | Archived Signature Form     General Fund Allocation Report                            |                     |               |  |  |
| Signature Form With Print Range                                                                                                | COFE Budget Report                                                                    |                     |               |  |  |
| Progress Report                                                                                                    | School Discretionary Programs Rep                                                     |                     |               |  |  |
| Budget With Incumbent Report                                                                                                   | Estimated Rates By Budget Item                                                        | Cost Limits         |               |  |  |
| Position With Incumbent Report Employee Assignment Cost Furlough Savings Report                                                |                                                                                       |                     |               |  |  |
|                                                                                                    |                                                                                       |                     |               |  |  |

- 4. Click on the *Reports* tab.
- 5. Click on the Staffing and Resources Report.

Visit us at https://BudgetTraining.lausd.net for fiscal training information!

- 6. Select *Display in Form* under Display Option.
  - a) <u>Display in Grid</u> allows for the report to be downloaded as a spreadsheet.
  - b) <u>Display in Form</u> displays a formatted report that can be printed or saved.
- 7. Enter Version.
- 8. Enter Fiscal Year.
- 9. Enter Fund Center.
  - a) Leaving this field blank will run the report for all schools you have access to.
  - b) Clicking on 🖻 will allow you to enter multiple Fund Centers.
- 10. Enter Program.
- 11. Click Execute.

| isplay Options                                                                                                    |                                     | 6                                      |  |
|----------------------------------------------------------------------------------------------------|-------------------------------------|----------------------------------------|--|
| <ul> <li>Display in Grid</li> </ul>                                                                                                    | <ul> <li>Display in Form</li> </ul> |                                        |  |
| Summary Report                                                                                                    |                                     |                                        |  |
| Summary                                                                                                    |                                     |                                        |  |
| <ul> <li>All Funds</li> </ul>                                                                                                    |                                     |                                        |  |
| ○ General Fund - Unrestric                                                                                                    | ted                                 |                                        |  |
| 🔘 General Fund - Restricte                                                                                                    | d-Regular Programs                  |                                        |  |
| ○ General Fund - Restricte                                                                                                    | d-Specially Funded Programs         | ;                                      |  |
| ○ Cafeteria Fund                                                                                                    |                                     |                                        |  |
| 🔘 Other Funds - Specially a                                                                                                    | and Non-Specially Funded Pr         | ograms                                 |  |
|                                                                                                    |                                     |                                        |  |
|                                                                                                    |                                     |                                        |  |
| election Options                                                                                                    | 7                                   |                                        |  |
| Version                                                                                                    | CMO                                 |                                        |  |
|                                                                                                    |                                     |                                        |  |
| Fiscal Year                                                                                                    | 2025 8                              |                                        |  |
| Fiscal Year<br>Local District                                                                                                    | 2025 8                              | to                                     |  |
| Fiscal Year<br>Local District<br>Home Fund Center                                                                                                    | 2025 8                              | to<br>to                               |  |
| Fiscal Year<br>Local District<br>Home Fund Center<br>Fund Center                                                                                                    | 2025 8                              | to<br>to                               |  |
| Fiscal Year<br>Local District<br>Home Fund Center<br>Fund Center<br>LAUSD Program                                                                                                    | 2025 8<br>1234501<br>13027          | to<br>to<br>to                         |  |
| Fiscal Year<br>Local District<br>Home Fund Center<br>Fund Center<br>LAUSD Program<br>Job                                                                                                | 2025 8<br>1234501<br>13027          | to<br>to<br>to<br>to<br>to             |  |
| Fiscal Year<br>Local District<br>Home Fund Center<br>Fund Center<br>LAUSD Program<br>Job<br>Commitment Item                                                                             | 2025 8<br>1234501<br>13027          | to<br>to<br>to<br>to<br>to<br>to       |  |
| Fiscal Year<br>Local District<br>Home Fund Center<br>Fund Center<br>LAUSD Program<br>Job<br>Commitment Item<br>Budget Item Number                                                       | 2025 8<br>1234501<br>13027          | to<br>to<br>to<br>to<br>to<br>to<br>to |  |
| Fiscal Year<br>Local District<br>Home Fund Center<br>Fund Center<br>LAUSD Program<br>Job<br>Commitment Item<br>Budget Item Number                                                       | 2025 8<br>1234501<br>13027          | to<br>to<br>to<br>to<br>to<br>to<br>to |  |
| Fiscal Year<br>Local District<br>Home Fund Center<br>Fund Center<br>LAUSD Program<br>Job<br>Commitment Item<br>Budget Item Number<br>utput Type                                         | 2025 8<br>1234501<br>13027          | to<br>to<br>to<br>to<br>to<br>to<br>to |  |
| Fiscal Year<br>Local District<br>Home Fund Center<br>Fund Center<br>LAUSD Program<br>Job<br>Commitment Item<br>Budget Item Number<br>utput Type<br>O Print the Form                     | 2025 8<br>1234501<br>13027          | to<br>to<br>to<br>to<br>to<br>to<br>to |  |
| Fiscal Year<br>Local District<br>Home Fund Center<br>Fund Center<br>LAUSD Program<br>Job<br>Commitment Item<br>Budget Item Number<br>utput Type<br>O Print the Form<br>O Email the Form | 2025 8<br>1234501<br>13027          | to<br>to<br>to<br>to<br>to<br>to<br>to |  |

Visit us at <u>https://BudgetTraining.lausd.net</u> for fiscal training information!

| ⊡ Print: 12                                            |                                | ×                           |  |  |
|--------------------------------------------------------|--------------------------------|-----------------------------|--|--|
| OutputDevice                                           | My win local printer           | ٥                           |  |  |
| Page selection                                         |                                |                             |  |  |
| Spool Request                                          |                                |                             |  |  |
| Name                                                   | SMART LOCL RFOSTER004          |                             |  |  |
| Title                                                  |                                |                             |  |  |
| Authorization                                          |                                |                             |  |  |
| Coool Control                                          |                                | Number of Carios            |  |  |
| Spool Control                                          | Spool Control Number of Copies |                             |  |  |
| Print Now                                              | rint Now Number 1              |                             |  |  |
| Delete After Output         Group (1-1-1,2-2-2,3-3-3,) |                                |                             |  |  |
| VNew Spool Request                                     |                                |                             |  |  |
| Close Spool Requ                                       | iest                           | Cover Page Settings         |  |  |
| Spool Retention                                        | 8 Day(s)                       | SAP cover page Do Not Print |  |  |
| Storage Mode                                           | Print only 🔹                   | Recipient                   |  |  |
|                                                        |                                | Department                  |  |  |
|                                                        |                                |                             |  |  |
|                                                        |                                |                             |  |  |
|                                                        |                                | 👘 Print preview             |  |  |

- 12. The print menu displays. If the Output device is blank, type LOCL and press Enter. OutputDevice will display My win local printer.
- 13. Click Print preview.

Visit us at https://BudgetTraining.lausd.net for fiscal training information!

| 🖉 💽 💌 🖉 😓 🛛 🖓 🔹 🗳 🖓 🗳 🖓 🗳 🖓 💭 💭 💭 💭 💭                                |                     |                      |  |  |
|----------------------------------------------------------------------|---------------------|----------------------|--|--|
| Print Preview of My win local printer Page 00001 of 00001            |                     |                      |  |  |
| Archive Sprint and Archive 🔍 🔍                                       |                     |                      |  |  |
| Staffing and                                                         | d Resources         |                      |  |  |
| (Sorted by Budget Line Type, Job, Budget Item, and Commitment Item ) |                     |                      |  |  |
| Fund Center Name: ABC ES                                             | Fund Center: 123450 | Fund Center: 1234501 |  |  |
| Fund Ctr Type Name: ELEMENTARY                                       | Local District: RN  |                      |  |  |
| Norm Category: Desegregated/Receiver                                 |                     |                      |  |  |
| Fiscal Year: 2025 Version: CM0                                       |                     |                      |  |  |
| Program Code: 13027 Program Name: General Fund School Program        |                     |                      |  |  |
| Description                                                          | FTE                 | Total Cost           |  |  |
| PLANT MANAGER I                                                      | 1.00                | 109,132              |  |  |
| BLDG & GROUNDS WORKER 1.00 94                                        |                     |                      |  |  |
| LIBRARY AIDE 0.75 63,59                                              |                     |                      |  |  |
| Office Technician         1.00         78,857                        |                     |                      |  |  |
| DAY TO DAY SUBS 0.00 92,068                                          |                     |                      |  |  |

**14.** Report displays. Click the Print icon. Select the appropriate printer from the Printer dialog box or select Print to PDF to create a PDF file that can be saved to your computer.